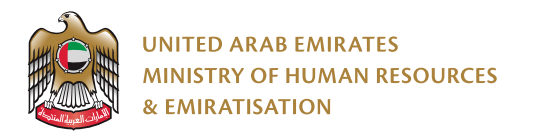

# Auto Refund

# System User Manual

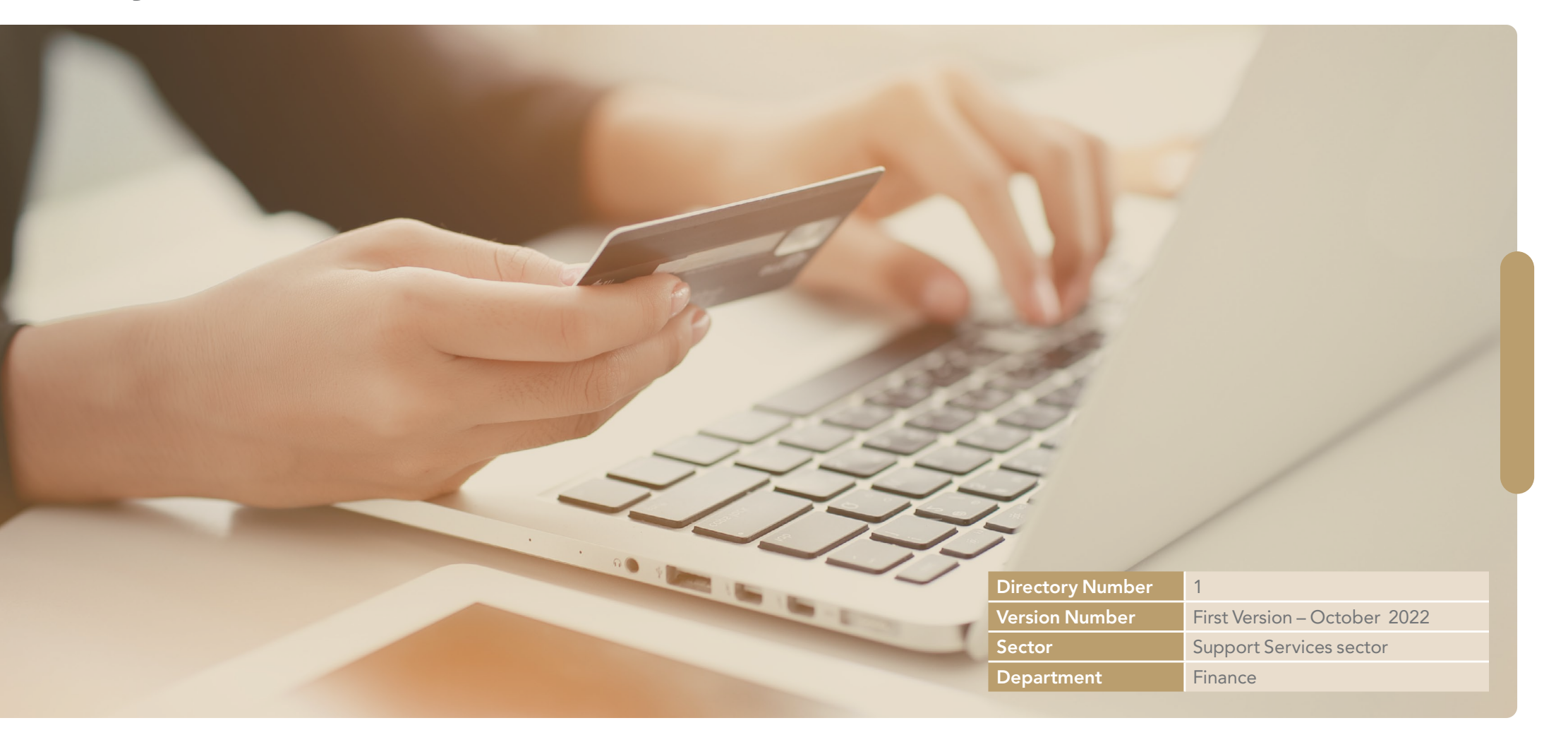

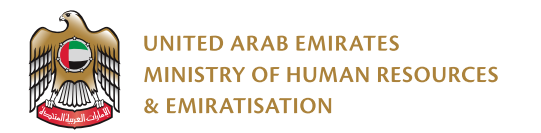

# Table of Content

| ntroduction                                    | 4  |
|------------------------------------------------|----|
| Purpose of creating the guide                  | 4  |
| Field and scope of application                 | 4  |
| Definitions and Terms                          | 5  |
| Auto Refund                                    | 5  |
| What is the Auto-Refund service?               | 5  |
| What are the advantages of Auto-Refund system? | 5  |
| How the system work                            | 10 |
| Access the service via MOHRE portal            | 10 |
| Select Language                                | 12 |

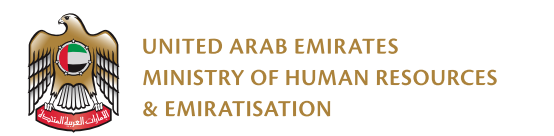

| Start service                                                       | 13 |
|---------------------------------------------------------------------|----|
| User Profile Management                                             | 13 |
| Request a refund transaction from users, Individual / Establishment | 14 |
| 1) To submit a refund request for exceed payment                    | 17 |
| 2) To submit a refund request for a duplicate payment               | 19 |

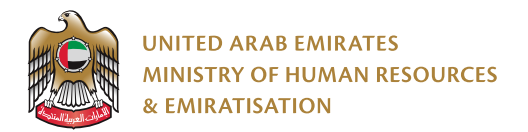

# Introduction

The Revenue Refund System User Manual defines the flow and description of the Revenue Refund Customer Portal automatically. It shows how the customer needs to refund and manage revenue refunds using the portal. The proposed document details the functions involved in implementing an automatic recovery system based on the specified scope and business requirements. It is worth noting that the user manual is a document subject to change and development that should be reviewed annually or whenever necessary to ensure its compatibility with the objectives of the federal government, and the procedures established are designed to reflect the leading practices in this field.

# Purpose of creating the guide

A guide for customers to use the electronic revenue refund system, and the guide includes guidelines that show the process of operations and the matrix of responsibility distribution.

# Field and scope of application

The scope of this document is to provide a functional brief to the end user to understand how the application is supported to return the transaction filed by the customer.

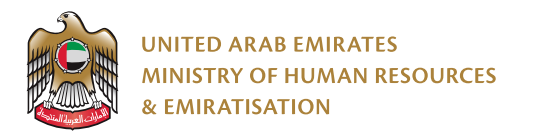

# **Definitions and Terms**

| Term         | Definition                                                                                              |
|--------------|----------------------------------------------------------------------------------------------------|
| The Ministry | The Ministry of Human Resources and Emiratization                                                       |
| IBAN         | Bank Account Number (International)                                                                     |
| Swift Code   | A SWIFT code is a code used to identify the country, bank, and branch that an account is registered to. |
| URN          | URN is the 20-digit Payment Receipt Number (Reference Number)                                           |
| MB Number    | MB is the main reference and standard transaction number of 9 digits with a two-letter code             |

# Auto Refund What is the Auto-Refund service?

The electronic revenue refund system is a system through which the customer submits a request to return the fees paid in error to the Ministry of Human Resources and Emiratization, attached with it all the required documents specified in the system to confirm the eligibility of the refund, provided that they are audited and approved by the financial controller of the Ministry of Human Resources and Emiratization to take the procedures for transferring the amount due to the customer's bank account (individuals / establishments).

# What are the advantages of Auto-Refund system?

- The revenue refund system provides a self-portal for customers to register and submit their requests to recover fees, without the need to go to the ministry's headquarters or the businessmen centers.
- The system speeds up the customer's journey in submitting requests and the response time for requests submitted.

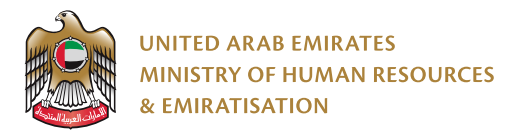

| Service definition card      |                                                                                                    |  |  |  |  |
|------------------------------|----------------------------------------------------------------------------------------------------|--|--|--|--|
|                              | Procedures                                                                                                    |  |  |  |  |
| Target group                 | The private sector (Individual & establishments).                                                                                                    |  |  |  |  |
| Sub-Service                  | Auto Refund System                                                                                                    |  |  |  |  |
| Service definition           | The electronic revenue refund system is a system through which the customer<br>submits a request to return the fees paid in error to the Ministry of Human Resources<br>and Emiratisation, attached with it all the required documents specified in the system<br>to confirm the eligibility of the response, provided that they are audited and approved<br>by the financial controller of the Ministry of Human Resources and Emiratisation to take the procedures for<br>transferring the amount due to the customer.                                                                                                    |  |  |  |  |
| Service delivery<br>channels | An application for obtaining this service can be submitted through:<br>• Ministry of Human Resources and Emiratization website<br>• Ministry of Human Resources and Emiratization application.                                                                                                    |  |  |  |  |
| Service's Procedures         | <ol> <li>Access the link of the electronic revenue refund service through the MOHRE's website.</li> <li>Digital ID login is mandatory for first time customers.</li> <li>Submit an electronic request through the electronic revenue refund system, providing the required documents.</li> <li>The application is reviewed by the concerned organizational departments to ensure the transaction fulfills all the required conditions and documents</li> <li>In case the conditions are not met, the application shall be returned to the customer and the reason shall be clarified, and whether it requires additional documents to be submitted to the system.</li> <li>In case the conditions are met, then the transaction will be approved by the Ministry of Human Resources and Emiratization, consequently, ADIB will refund the fees to the customer's bank account (individuals / establishments) through bank transfer.</li> </ol> |  |  |  |  |

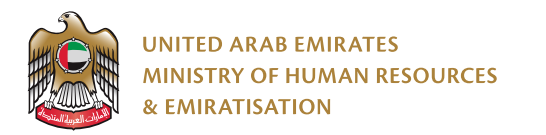

| <b>Documents required</b> | <ul> <li>Supporting documents for a fee refund request when the customer exceeds payment required in a transaction: <ol> <li>Payment receipt (mandatory attachment)</li> <li>A copy of the transaction (mandatory attachment)</li> <li>Payment report - the customer's bank statement (mandatory attachment) with the desired transaction highlighted</li> <li>A letter from the bank stating the IBAN (mandatory attachment)</li> <li>A letter from the bank stating the SWIFT code (mandatory attachment)</li> <li>A letter from the bank stating the SWIFT code (mandatory attachment)</li> <li>A letter from the bank stating the SWIFT code (mandatory attachment)</li> <li>Other supporting documents (optional)</li> </ol> </li> <li>Supporting documents for the fee refund request when the customer chooses a Duplicate transaction: <ol> <li>Payment receipt (mandatory attachment)</li> <li>Duplicate Payment Receipt (mandatory attachment)</li> <li>A copy of the transaction (mandatory attachment)</li> <li>A copy of the transaction (mandatory attachment)</li> <li>A letter from</li></ol></li></ul> |
|---------------------------|----------------------------------------------------------------------------------------------------|
| Service's Requirement     | <ul> <li>The customer must be a resident of the UAE.</li> <li>The (IBAN) of the customer must be inside the UAE.</li> </ul>                                                                                                    |
| Service's fees            | There are no fees for the Auto-Refund system service.                                                                                                    |

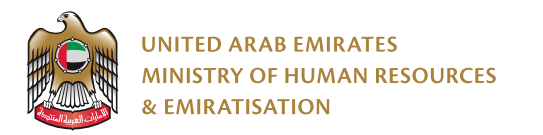

| Time required to<br>process the refund<br>request | The amount due will be refunded if all the required conditions are met within (5) working days from the date of submitting the application until the completion of the review and audit to complete your transaction.                                                                 |
|---------------------------------------------------|----------------------------------------------------------------------------------------------------|
| Corresponding parties                             | Abu Dhabi Islamic Bank (ADIB)                                                                                                    |
| Inquiry Channels                                  | The customer can inquire about any transaction that has been submitted by tracing the transaction from the ministry's website www. mohre. gov. ae - auto refund page or by the following channels provided by MOHRE<br>• The call center (600590000)<br>• via e-mail ask@mohre.gov.ae |
| Service Provider                                  | Abu Dhabi Islamic Bank                                                                                                    |

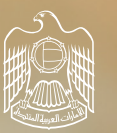

UNITED ARAB EMIRATES MINISTRY OF HUMAN RESOURCES & EMIRATISATION

# How the system work

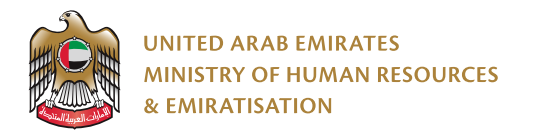

# How the system work

# Access the service via MOHRE portal

1) Please use the following link to access the service (https://refund.adib.ae/MOHRE)

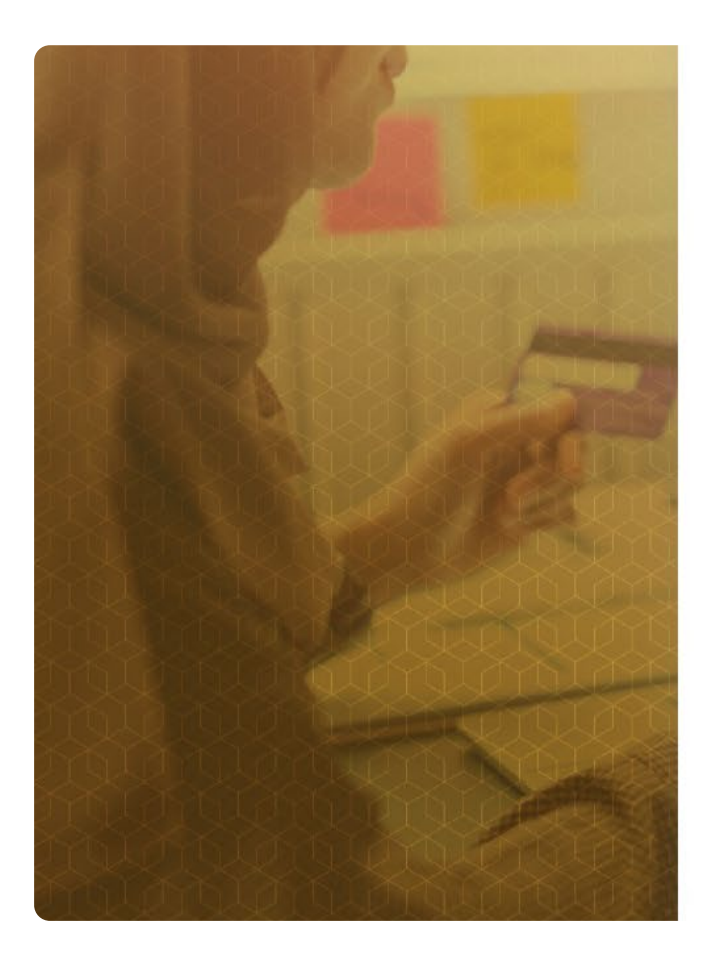

| وزارة المصوارد البــــــــــريـــــــة<br>والتــــوط يــــــن |   |
|---------------------------------------------------------------|---|
| MINISTRY OF HUMAN RESOURCES<br>& EMIRATISATION                |   |
| Login                                                         |   |
| Username *                                                    |   |
|                                                               |   |
| Password *                                                    | ۲ |
| Forgot Password                                               |   |
| Login                                                         |   |
| Don't have an account?                                        |   |
| G Change language                                             |   |

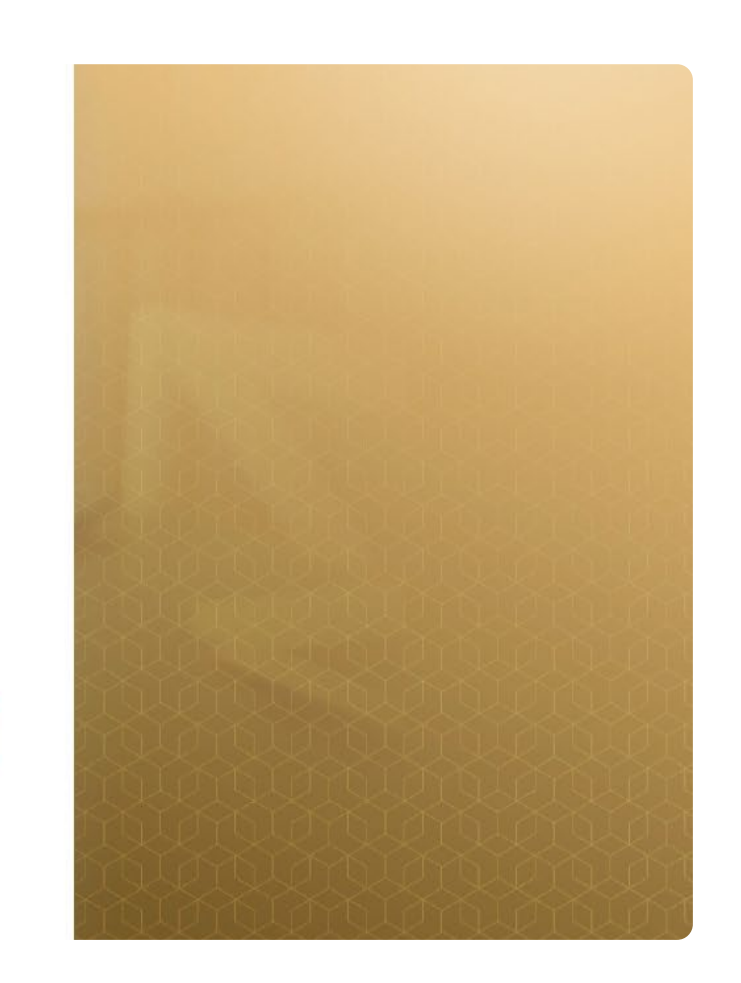

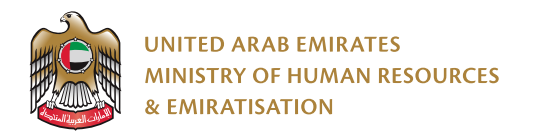

#### 2) Register / Login (mandatory) to access the Auto Refund System

|              | general.back           |                                                 |                 |  |
|--------------|------------------------|-------------------------------------------------|-----------------|--|
|              |                        | اللوارد البــــــــــــــــــــــــــــــــــــ | وزار<br>CES     |  |
| MANDO DEPART |                        | & EMIRATISATION<br>Register                     |                 |  |
|              | First Name En *        | Last Name En *                                  | First Name Ar * |  |
|              | Last Name AR *         | Email *                                         | Password *      |  |
|              | user.confirmPassword * | Nationality *                                   | Mobile *        |  |
|              | O Male                 | Female                                          |                 |  |
|              |                        | general.register                                |                 |  |
|              | A REPORT OF            |                                                 |                 |  |

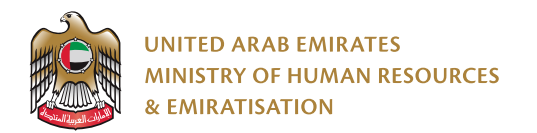

## Select Language

The user can select his appropriate language in the customer portal for automatic revenue refund. The user is provided with two options as the language to be selected:

I. Arabic language II. English language

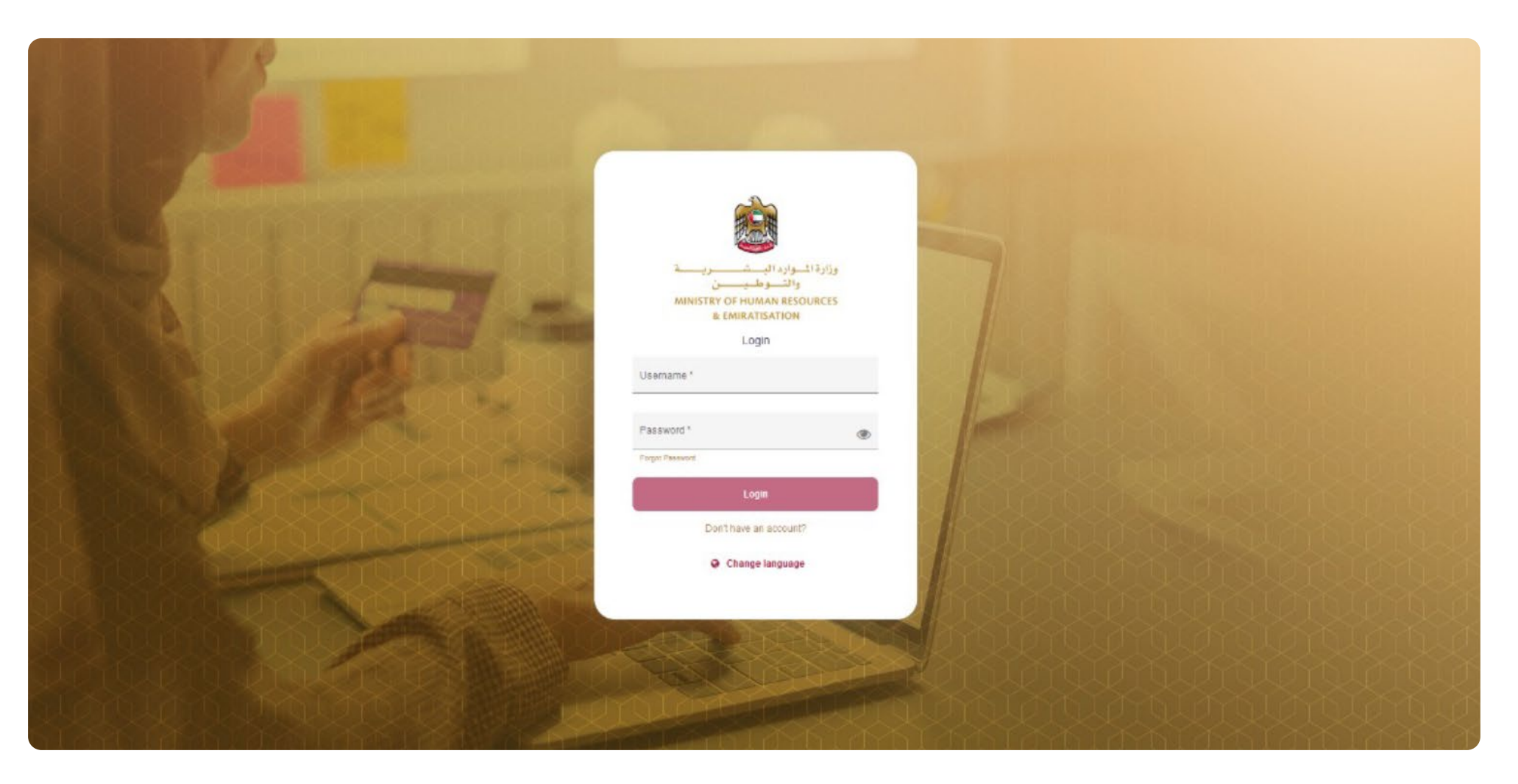

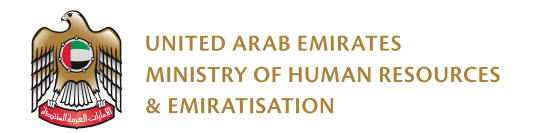

# **Start service**

# **User Profile Management**

The user can manage their account by clicking on the username from the dashboard as shown below:

| UNITED ARAB EMIRATES<br>MINISTRY OF HUMAN RESOURCES<br>& EMIRATISATION |                                                                  |                                                                         | Hello MOHAMMED DERAR AL SHRAIDEH 🥃 | 0 |
|------------------------------------------------------------------------|------------------------------------------------------------------|-------------------------------------------------------------------------|------------------------------------|---|
| 🖹 Requests                                                             | My Profile                                                       |                                                                         |                                    |   |
|                                                                        | Username<br>MOHAMMED DERAR AL SHRAIDEH<br>Mobile<br>971503036983 | Email<br>mohsam2005@gmail.com<br>First name (English)<br>MOHAMMED DERAR |                                    |   |
|                                                                        | Last Name (English)<br>AL SHRAIDEH<br>Nationality<br>JOR         | Gender<br>Male                                                          |                                    |   |
|                                                                        |                                                                  |                                                                         |                                    |   |

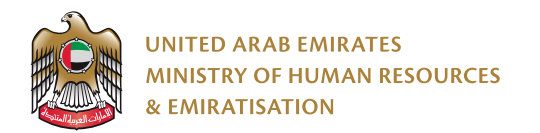

## Request a refund transaction from users, Individual / Establishment

Through the refund requests management screen, the user clicks on the add button to submit a new request as shown below:

| UNITED ARAB EMIRATES<br>MINISTRY OF HUMAN RESOURCES<br>& EMIRATISATION |                       |                   |             | Helio MOHAMMED DERAR AL SHRAIDEH 🥃 🧕 |
|------------------------------------------------------------------------|-----------------------|-------------------|-------------|--------------------------------------|
| Requests                                                               | Requests              |                   |             |                                      |
|                                                                        | Search                |                   |             | U.                                   |
|                                                                        |                       |                   |             | + Add                                |
|                                                                        | URN                   | Reason            | Status      | Actions                              |
|                                                                        | 638017071577717463    | Exceed Payment    | Submitted   | ۲                                    |
|                                                                        | 638012680818187485    | Exceed Payment    | In Progress | ۲                                    |
|                                                                        | 638010988422698176    | Duplicate Payment | In Progress | ۲                                    |
|                                                                        | 638010988422698176www | Exceed Payment    | Submitted   | ۲                                    |
|                                                                        | 638010988422698176ww  | Exceed Payment    | Approved    | ۲                                    |
|                                                                        | 638010383240729494    | Exceed Payment    | In Progress | ۲                                    |
|                                                                        | 638010380591769283    | Exceed Payment    | Submitted   | ۲                                    |
|                                                                        | 638010375747701688    | Exceed Payment    | Rejected    | ۲                                    |
|                                                                        | 638010366190937442    | Exceed Payment    | In Progress | ۲                                    |
|                                                                        | 638010312041348246    | Exceed Payment    | In Progress | ۲                                    |
|                                                                        |                       |                   |             | Per Page 10 - 1 - 10 of 234 < >      |
|                                                                        |                       |                   |             |                                      |

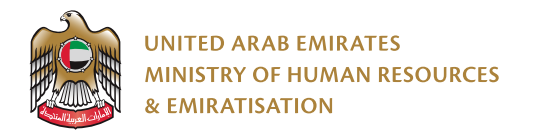

# (URN) Receipt Number:

A new request will appear for the user to enter the payment receipt serial number (URN) and then press the search button as shown below:

| UNITED ARAB EMIRATES<br>MINISTRY OF HUMAN RESOURCES<br>& EMIRATISATION |                                                 | Hello MOHAMMED DERAR AL SHRAIDEH 🥃 | 0 |
|------------------------------------------------------------------------|-------------------------------------------------|------------------------------------|---|
| Requests                                                               | < Back New Request                              |                                    |   |
|                                                                        | Search<br><sup>URN*</sup><br>638017071577717463 |                                    | ^ |
|                                                                        |                                                 | Search                             |   |
|                                                                        |                                                 |                                    |   |
|                                                                        |                                                 |                                    |   |
|                                                                        |                                                 |                                    | 1 |
|                                                                        |                                                 |                                    |   |

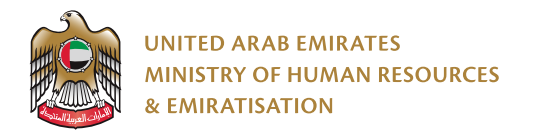

# **Click the! mark for URN Receipt Information:**

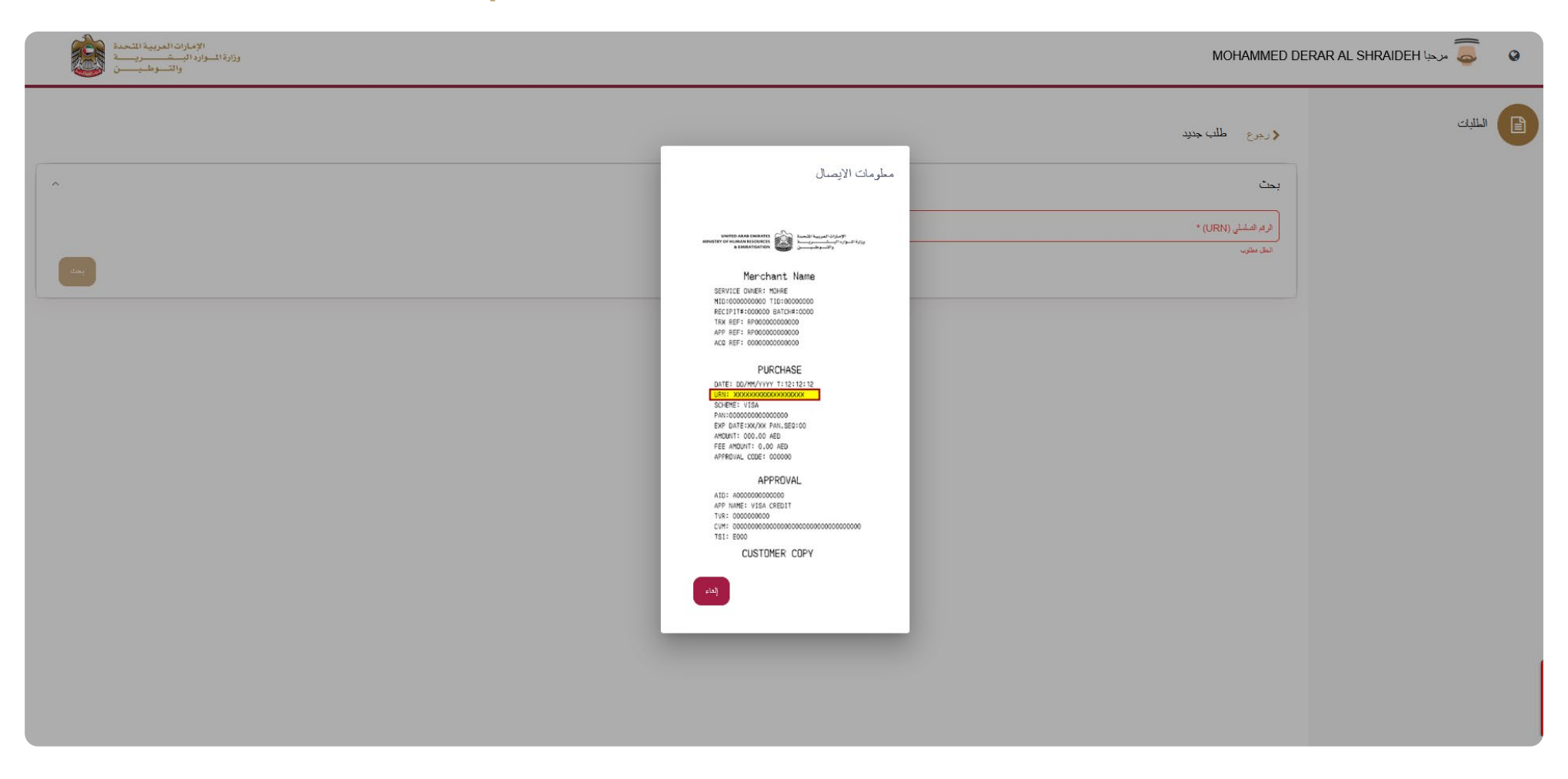

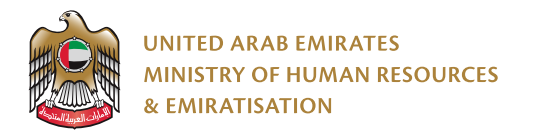

The system automatically retrieves the payment information for the receipt number so that the services appear on the screen with all the details of the payment for refund request rendering to the payment situation as the following:

## 1) To submit a refund request for exceed payment:

The user enters the required data and attaches the documents with the application as the following screens:

Requests dashboard as shown below:

| UNITED ARAB EMIRATES<br>MINISTRY OF HUMAN RESOURCES<br>& EMIRATISATION |                                                                              |                                       |              |                        |          | Hello MOHAMMED DERAR   | AL SHRAIDEH 🥃 🛛 🛛  |
|------------------------------------------------------------------------|------------------------------------------------------------------------------|---------------------------------------|--------------|------------------------|----------|------------------------|--------------------|
| Requests                                                               | URN<br>638017071577717463<br>Authorization Date<br>18/10/2022<br>Information | Source Reference<br>MB                |              | Instrument<br>Card     |          | <b>Amount</b><br>50.61 |                    |
|                                                                        | Ser Ser                                                                      | vice Code Arabic Name                 | English Name | Service Amount         | Quantity | Number Of Units        | Transaction Amount |
|                                                                        | Resson *                                                                     | 423000018 9 متمات داینه<br>Establishm | Fixed 9      | 50.25                  | 0 011    | 0 0 1                  |                    |
|                                                                        | Exceed Payment                                                               | * 325324                              | 3            |                        |          |                        |                    |
|                                                                        | Refund Method                                                                |                                       | li.          |                        |          |                        |                    |
|                                                                        | IBAN                                                                         |                                       |              |                        |          |                        |                    |
|                                                                        | BAN *<br>AE420036919861655983713                                             | Bank -<br>NBADAEAA - FIRST ABU D      | HABI BANK    | Swift Code<br>NBADAEAA |          | Address                |                    |
|                                                                        | Account Owner Name                                                           | Emai *                                |              | Account Type *         |          |                        |                    |
|                                                                        | 00971506523165                                                               | AKfurat@gmail.com                     |              | Current                | •        |                        |                    |

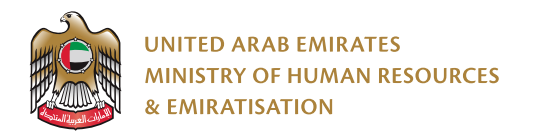

### **Attachments screen as shown below:**

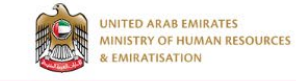

Hello MOHAMMED DERAR AL SHRAIDEH 🙇

0

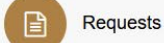

| Description                                                                                                    | Choose File                                                                                                    |
|----------------------------------------------------------------------------------------------------|----------------------------------------------------------------------------------------------------|
| Description<br>Payment receipt *                                                                                | Payment receipt (mandatory attachment).png                                                                                |
| Description<br>A copy of the transaction *                                                                      | A copy of the transaction (mandatory attachment).png                                                                      |
| Description<br>A copy of the trade license *                                                                    | A copy of the trade license (mandatory attachment).png                                                                    |
| $^{\tt Description}$ Payment report The customer's bank statement with the discounted transaction highlighted * | Payment report the customer's bank statement<br>(mandatory attachment) with the discounted<br>transaction highlighted.png |
| Description<br>A letter from the bank stating the IBAN *                                                        | A letter from the bank stating the IBAN (mandatory attachment).png                                                        |
| Description<br>A letter from the bank stating the Soviet number SWIFT CODE *                                    | A letter from the bank stating the SWIFT CODE (mandatory attachment).png                                                  |
| Description<br>Other supporting documents                                                                       | Other supporting documents (optional).png                                                                                 |

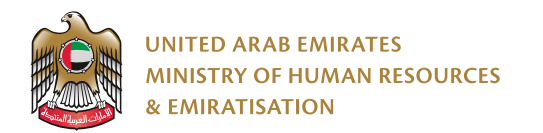

# 2) To submit a refund request for a duplicate payment: Requests dashboard as shown below:

| IN     | ew Request                                       |              |                           |              |                |                |                 |                    |
|--------|--------------------------------------------------|--------------|---------------------------|--------------|----------------|----------------|-----------------|--------------------|
| quests | Search                                           |              |                           |              |                |                |                 |                    |
|        | IIPN                                             |              | Source Reference          |              | Instrument     |                | Amount          |                    |
|        | 638017074918588231                               |              | MB                        |              | Card           |                | 50.61           |                    |
|        | Authorization Date<br>18/10/2022                 |              |                           |              |                |                |                 |                    |
|        | Information                                      |              |                           |              |                |                |                 |                    |
|        |                                                  | Service Code | Arabic Name               | English Name | Service Amount | Quantity       | Number Of Units | Transaction Amount |
|        |                                                  | 1423000018   | حدمات ثابتة 9             | Fixed 9      | 50.25          | 1              | 1 0 011         |                    |
|        | Reason*                                          |              | Establishm                | entid        | Duplicat       | led URN *      |                 |                    |
|        | Duplicate Payment                                |              | 3407343                   | 0775         | 34034          | 1/034/034/45/0 |                 |                    |
|        | Duplicate Source Reference (MB) *<br>MB123495153 |              |                           |              |                |                |                 |                    |
|        | clarification of requests tatus *                |              |                           |              |                |                |                 |                    |
|        | Duplicate payment                                |              |                           | li.          |                |                |                 |                    |
|        | Refund Method                                    |              |                           |              |                |                |                 |                    |
|        | IBAN                                             |              |                           |              |                |                |                 |                    |
|        | - IBAN*                                          |              | Bank*                     | -            | Swit Code      |                |                 |                    |
|        | AE420036919861655983713                          |              | NBADAEAA - FIRST ABU DHAB | I BANK       | NBADAEAA       |                | Address         |                    |
|        | Abcount Owner Name *                             |              |                           |              |                |                |                 |                    |
|        | AL Furat Industrial                              |              |                           |              |                |                |                 |                    |
|        |                                                  |              | 5                         |              | Annual Tuna *  |                |                 |                    |

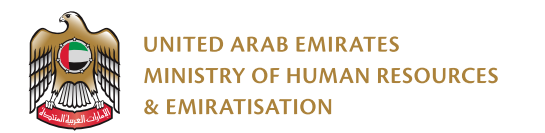

## **Attachments screen as shown below:**

| Attachments                                                                                               |                                                                                                    |
|----------------------------------------------------------------------------------------------------|----------------------------------------------------------------------------------------------------|
| Description                                                                                               | Choose File                                                                                                    |
| Description<br>Payment receipt *                                                                          | Payment receipt (mandatory attachment).png                                                                          |
| Description<br>Duplicate Payment Receipt *                                                                | Duplicate Payment Receipt (Mandatory Attachment).png                                                                |
| Description<br>A copy of the transaction *                                                                | A copy of the transaction (mandatory attachment).png                                                                |
| Description<br>A copy of the duplicate transaction *                                                      | A copy of the duplicate transaction (mandatory attachment).png                                                      |
| Description<br>A copy of the trade license *                                                              | A copy of the trade license (mandatory attachment).png                                                              |
| Description<br>Payment report The customer's bank statement with the discounted transaction highlighted * | Payment report the customer's bank statement (mandatory attachment) with the discounted transaction highlighted.png |
| Description<br>A letter from the bank stating the IBAN *                                                  | A letter from the bank stating the IBAN (mandatory attachment).png                                                  |
| Description<br>A letter from the bank stating the Soviet number SWIFT CODE *                              | A letter from the bank stating the SWIFT CODE (mandatory attachment).png                                            |
| Description<br>Other supporting documents                                                                 | Other supporting documents (optional).png                                                                           |

The user clicks on the Save Request button to submit the refund request, and the status of the request can be reviewed through the dashboard.